## Інструкція по налаштуванню маршрутизаторів D-Link Dir-100/300

1. Підключіть кабель до порту «Internet», комп'ютери до портів - Lan 1, 2, 3 або 4

2. Увімкніть роутер в розетку.

3. У мережевих налаштуваннях IP і DNS повинні бути налаштовані на автоматичне отримання.

Для зовнішнього з'єднання з інтернетом потрібно зайти в WEB-інтерфейс управління маршрутизатора. Щоб туди потрапити запустіть будь-який доступний WEB-браузер і введіть в рядку адреси IP-адресу маршрутизатора. Введіть http:// і IP-адресу, 192.168.0.1 (192.168.1.1) в адресний рядок браузера. При вході користувачеві буде запропоновано ввести ім'я користувача і пароль для доступу до менеджера налаштувань. За замовчуванням логін «admin» пароль порожній. З'явиться нове вікно WEB-інтерфейсу керування.

| Product Page : DIR-300 |                                            | Firmware Version : 1.03 |
|------------------------|--------------------------------------------|-------------------------|
| DJink                  |                                            |                         |
|                        |                                            |                         |
| LOGIN                  |                                            |                         |
| Log in to the router:  |                                            |                         |
|                        | User Name admin<br>Password Log In         |                         |
| WIRELESS               |                                            |                         |
|                        | Copyright @ 2004-2007 D-Link Systems, Inc. |                         |

4. Натискаємо Internet Connection Setup Wizard (Мастер установки

Интернет-соединения)

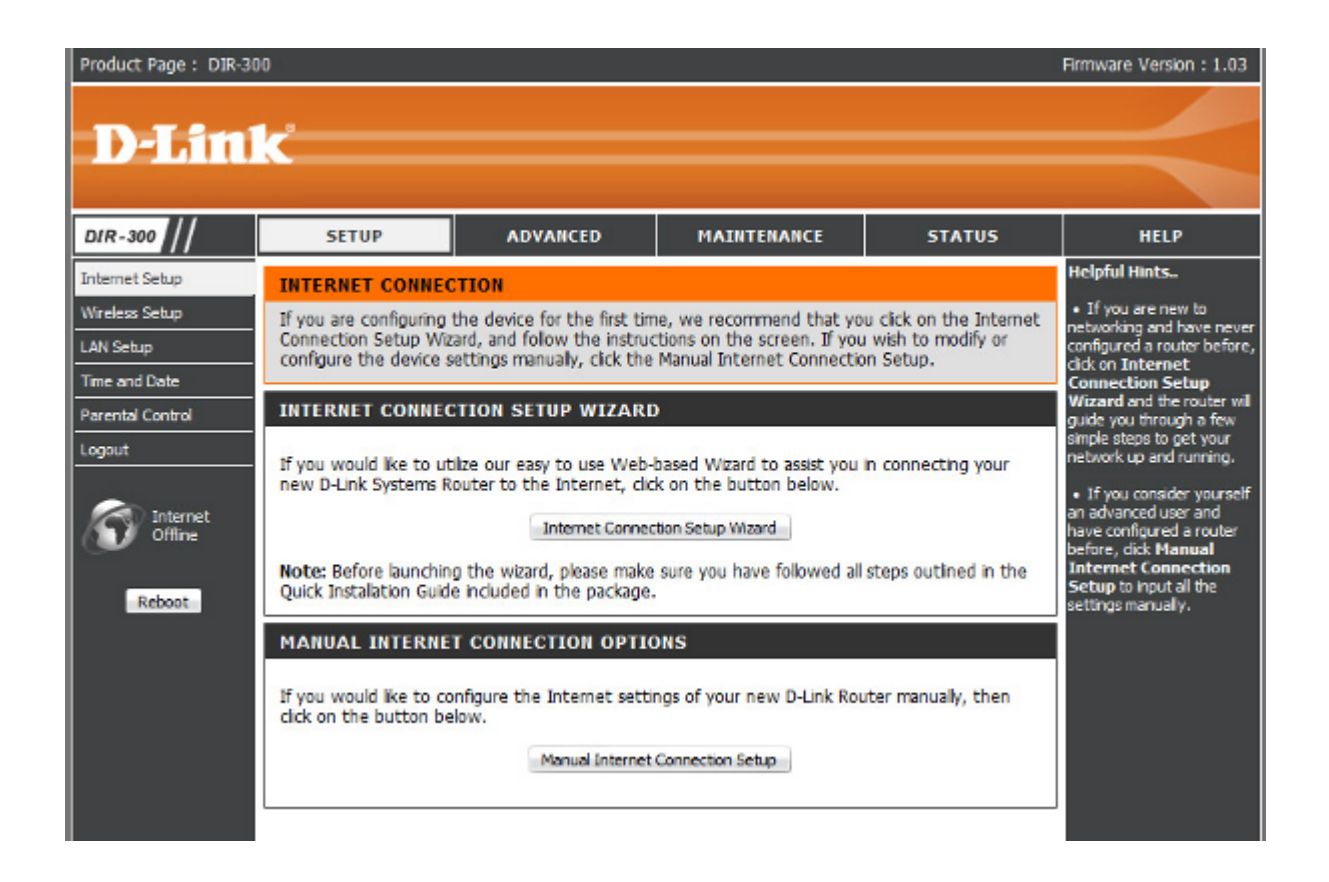

5. З'являється вікно D-Link Setup Wizard (Майстер швидкого налаштування).

Натискаємо Next (Далі).

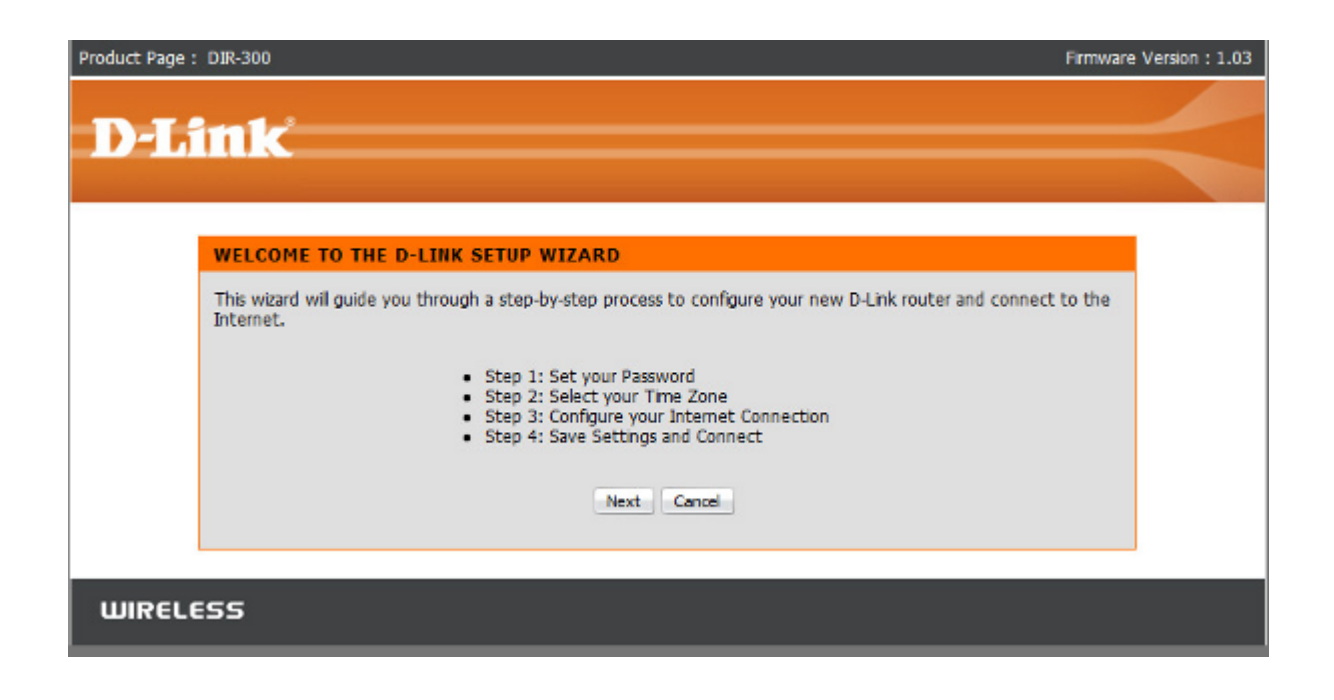

6. Змінюємо пароль доступу до WEB-інтерфейсу керування маршрутизатором

(можна його залишити колишнім, але для підвищення безпеки

рекомендується його змінити, користувач admin залишається колишнім!) Натискаємо Next (Далі).

| Product Page : DIR-300 Firmware 1                                                                                                    | Version: 1.03 |
|----------------------------------------------------------------------------------------------------|---------------|
| D-Link                                                                                                    | <             |
| STEP 1: SET YOUR PASSWORD         By default, your new D-Link Router does not have a password configured for administrator access to the Web-<br>based configuration pages. To secure your new networking device, please set and verify a password below:         Password :       ************************************ |               |
| WIRELESS                                                                                                    |               |

7. Вибираємо часову зону.

| Product Page : DIR-300 Firmware Versio                                                                                               | in : 1.03 |
|----------------------------------------------------------------------------------------------------|-----------|
|                                                                                                    |           |
| D-Link                                                                                                    |           |
|                                                                                                    | No.       |
| STEP 2: SELECT YOUR TIME ZONE                                                                                                    |           |
| Select the appropriate time zone for your location. This information is required to configure the time-based options for the router. |           |
| (GMT+02:00) Helsinki, Kyiv, Riga, Sofia, Tallinn, Vilnius 💌                                                                          |           |
| Prev Next Cancel                                                                                                    |           |
|                                                                                                    |           |
| WIRELESS                                                                                                    |           |

8. Далі вибираємо тип підключення до провайдера. Вибираємо другий пункт Username / Password Connection (PPPoE) (Підключення по Імені користувача / пароль (PPPoE))

| 0  | DHCP Connection (Dynamic IP Address)                                                                                                    |
|----|----------------------------------------------------------------------------------------------------|
| Ch | oose this if your Internet connection automatically provides you with an IP Address. Most Cable Modems use<br>is type of connection.                                                                                           |
| ۲  | Username / Password Connection (PPPoE)                                                                                                    |
| Ch | oose this option if your Internet connection requires a username and password to get online. Most DSL odems use this connection type of connection.                                                                            |
| O  | Username / Password Connection (PPTP)                                                                                                    |
| Ch | oose this option if your Internet connection requires a username and password to get online. Most DSL<br>odems use this connection type of connection.                                                                         |
| O  | Username / Password Connection (L2TP)                                                                                                    |
| Ch | oose this option if your Internet connection requires a username and password to get online. Most DSL<br>odems use this connection type of connection.                                                                         |
| O  | Username / Password Connection (Bigpond)                                                                                                    |
| Ch | oose this option if your Internet connection requires a username and password to get online. Most DSL<br>odems use this connection type of connection.                                                                         |
| O  | Static IP Address Connection                                                                                                    |
| Ch | oose this option if your Internet Setup Provider provided you with IP Address information that has to be<br>invally configured.                                                                                                |
| 0  | Russia PPTP (Dual Access)                                                                                                    |
| Ch | oose this option if your Internet connection requires a username and password to get online as well as stat<br>ute to access Internet service provider's internal network. Certain ISPs in Russia use this type of connection. |
| 0  | Russia PPPoE (Dual Access)                                                                                                    |
| Ch | oose this option if your Internet connection requires a username and password to get online as well as stat<br>ute to access Internet service provider's internal network. Certain ISPs in Russia use this type of connection  |
|    |                                                                                                    |

9. Вводимо облікові дані видані провайдером (username (логін), пароль і підтвердження пароля ще раз пароль.) Натискаємо Next (Далі). Увага! Ім'я сервісу потрібно залишити пустим! Connection mode select виставляємо у позицію Always. Інші доступні налаштування залишити беззмінними!

Завершуємо роботу з майстром. Натискаємо Save Settings. Можливо буде потрібно перезавантаження маршрутизатора.

| Internet Cabus                                                                                                    |                                                              |                                      |                                    | Helpful Hints                                              |
|----------------------------------------------------------------------------------------------------|--------------------------------------------------------------|--------------------------------------|------------------------------------|------------------------------------------------------------|
| internet Setup                                                                                                    | INTERNET CONNECTION                                          |                                      |                                    |                                                            |
| Wireless Setup                                                                                                    | Use this section to configure<br>choose from: Static IP, DHC | When configuring the                 |                                    |                                                            |
| LAN Setup                                                                                                    | connection method, please of                                 | contact your Internet Service Provi  | der.                               | router to access the<br>Internet, be sure to choose        |
| Time and Date                                                                                                    | Note: If using the PPPoF opt                                 | ion, you will need to remove or dis  | sable any PPPoE client software on | the correct Internet                                       |
| Parental Control                                                                                                    | your computers.                                              |                                      |                                    | the drop down menu, if you                                 |
| Logout                                                                                                    |                                                              |                                      |                                    | are unsure of which option<br>to choose, please contact    |
|                                                                                                    | Save Settings Uon t:                                         | save settings                        |                                    | your Internet Service                                      |
| Internet<br>Office                                                                                                    | ACCESS POINT MODE                                            |                                      |                                    |                                                            |
| Contraction of the second second seco |                                                              |                                      |                                    | <ul> <li>Support:<br/>If you are having trouble</li> </ul> |
| Rebool                                                                                                    | Use this to disable NAT on the                               | he router and turn it into an Acces  | s Point.                           | accessing the Internet<br>through the router, double       |
|                                                                                                    | Enable Access Point Mor                                      | de                                   |                                    | check any settings you                                     |
|                                                                                                    | Las chable recess i olit line                                |                                      |                                    | and verify them with your                                  |
|                                                                                                    | INTERNET CONNECTION                                          | түре                                 |                                    | ISP if needed.                                             |
|                                                                                                    |                                                              |                                      |                                    |                                                            |
|                                                                                                    | Choose the mode to be used                                   | d by the router to connect to the In | ternet.                            |                                                            |
|                                                                                                    | My Internet Connection is :                                  | PPPoE(User Name / Pass +             |                                    |                                                            |
|                                                                                                    |                                                              |                                      |                                    |                                                            |
|                                                                                                    | RUSSIA PPPOE (DUAL A                                         | CCESS)                               |                                    |                                                            |
|                                                                                                    | Enter the information provide                                | ed by your Internet Service Provide  | (ISP)                              |                                                            |
|                                                                                                    |                                                              |                                      |                                    |                                                            |
|                                                                                                    |                                                              | Dynamic PPPoE      Static P          | PPoE                               |                                                            |
|                                                                                                    | User Name :                                                  | Name : login                         |                                    |                                                            |
|                                                                                                    | Password :                                                   |                                      | ]                                  |                                                            |
|                                                                                                    | Retype Password :                                            |                                      | ]                                  |                                                            |
|                                                                                                    | Service Name :                                               |                                      | (optional)                         |                                                            |
|                                                                                                    | IP Address :                                                 |                                      |                                    |                                                            |
|                                                                                                    |                                                              | 00 - 0D - 88 - CB                    | - C1 -                             |                                                            |
|                                                                                                    | MAC Address :                                                | DD (optional) Clone MAC              | Address                            |                                                            |
|                                                                                                    |                                                              | Receive DNS from ISP      E          | nter DNS Manually                  |                                                            |
|                                                                                                    | Primary DNS Address :                                        |                                      |                                    |                                                            |
|                                                                                                    | Secondary DNS Address :                                      | (optional)                           |                                    |                                                            |
|                                                                                                    | Maximum Idle Time :                                          | 5 Minutes                            |                                    |                                                            |
|                                                                                                    | MTU:                                                         | 1492                                 |                                    |                                                            |
|                                                                                                    |                                                              | Always - Add New                     |                                    |                                                            |
|                                                                                                    | Connect mode select:                                         | Manual      Connect-on dem           | and                                |                                                            |
|                                                                                                    |                                                              |                                      |                                    |                                                            |

10. Зліва бачимо картинку «Internet Online». Ви підключені до Інтернету

## Налаштовуємо WI-FI

11. Налаштовуємо WI-FI. Закладка Setup (Установка), меню Wireless Setup

(Установка беспроводной сети).

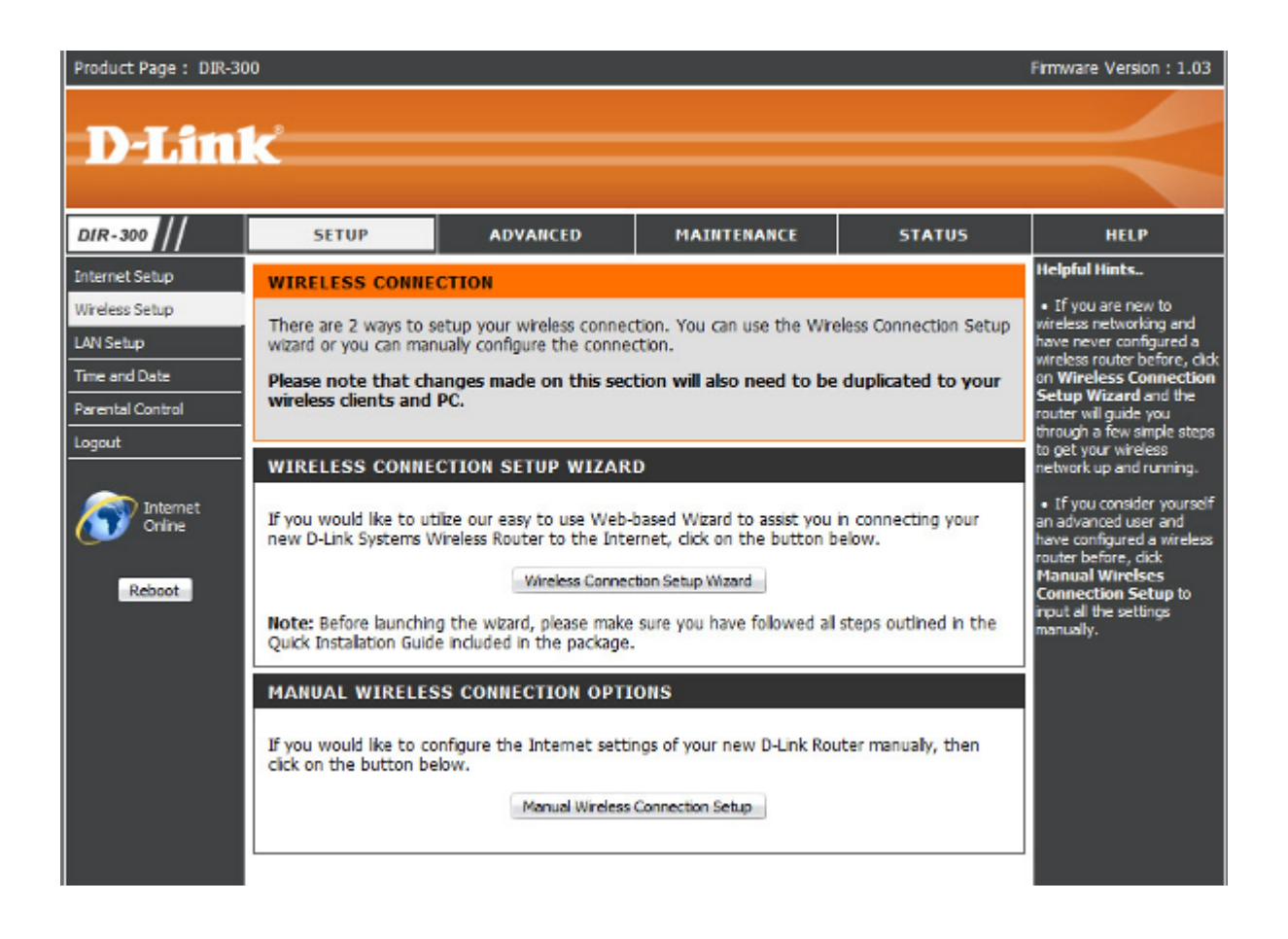

12. Нажимаєм кнопку Manual Wireless Conection Setup Wizard (Ручная установка беспроводного соединения).

13. Вводимо імя безпровідной мережі (Наприклад: dlink300). У пункті Wireless Security mode вибравши Enable WEP Wireless Security (basic) включаємо шифрування. Обераємо тип шифрування ASCII. Вводимо ключ, який буде запитувати зєднання під час підлючення до мережі.

Натискаємо Save Settings.

| Product Page : DIR-300                                                        | 3                                                                                                    |                        |                                                                                                    |        | Firmware Version : 1.01                                   |
|-------------------------------------------------------------------------------|----------------------------------------------------------------------------------------------------|------------------------|----------------------------------------------------------------------------------------------------|--------|-----------------------------------------------------------|
|                                                                               | 1974-                                                                                                    |                        |                                                                                                    |        |                                                           |
| Denim                                                                         | ¢ interview.                                                                                                    |                        |                                                                                                    |        |                                                           |
|                                                                               |                                                                                                    |                        |                                                                                                    |        |                                                           |
| DIR-300                                                                       | SETUP                                                                                                    | ADVANCED               | MAINTENANCE                                                                                                    | STATUS | HELP                                                      |
| Internet Setup                                                                | WIRELESS NETWO                                                                                                    | RK                     |                                                                                                    |        | Helpful Hints                                             |
| Wireless Setup LAN Setup Time and Date Parental Control Logout Control Reboot | WIRELESS NETWORK         Use this section to configure the wireless settings for your D-Link router. Please note that changes made on this section may also need to be duplicated on your wireless clent.         To protect your privacy you can configure wireless security features. This decive supports three wireless security modes including: WEP, WPA and WPA2.         Save Settings       Don't Save Settings         WI-FI PROTECTED SETUP (ALSO CALLED WCN 2.0 IN WINDOWS VISTA)         Enable : <ul> <li>Current PIN : 115-276-19</li> <li>Generate New PIN</li> <li>Reset PIN to Default</li> <li>Wi-FI Protected Status : Enabled / Configured</li> <li>Reset to Unconfigured</li> <li>Add Wireless Device with WPS</li> </ul> WIRELESS NETWORK SETTINGS <ul> <li>Wireless Network Name :</li> <li>division (Also called the SSID)</li> <li>Enable Auto Channel Selection :</li> <li>Wireless Channel :</li> <li>Wireless Channel :</li> <li>Best (automatic) (Mint/s)</li> </ul> |                        | <ul> <li>Wi-Fi Protected Setup<br/>provides a more intuitive<br/>way of setting up wireless<br/>security between the<br/>router and the wireless<br/>client. Make sure the<br/>wireless card supports such<br/>feature or uses a certified<br/>Windows Vista driver in<br/>order to take advantage of<br/>this feature.</li> <li>Changing your Wireless<br/>Network Name is the first<br/>step in securing your<br/>wireless network. We<br/>recommend that you<br/>change it to a familiar name<br/>that does not conchain any<br/>personal information.</li> <li>Enabling Hidden Mode is<br/>another way to secure<br/>your network. With this<br/>option enabled, no vireless<br/>clients will be able to see<br/>your wireless network<br/>when they perform scan to<br/>see what's available. In<br/>order for your wireless<br/>devices to connect to your<br/>router, you will need to<br/>manually enter the Wireless<br/>Network Name on each<br/>device.</li> <li>If you have enabled</li> </ul> |        |                                                           |
|                                                                               | Enable P                                                                                                    | ioden wreiess : 🔲 (A)  | to called the SSID Broadcast                                                                                                    | 0      | sure you write down WEP<br>Key or Passphrase that you     |
|                                                                               | WIRELESS SECUR                                                                                                    | ITY MODE               |                                                                                                    |        | have configured. You will<br>need to enter this           |
|                                                                               |                                                                                                    | Security Mode : Enable | WEP Wireless Security (basic)                                                                                                    | ~      | information on any wireless<br>device that you connect to |
|                                                                               | WEP         WEP is the wireless encryption standard. To use it you must enter 10 hex digits into each key box. For 128 bit keys you must enter 26 hex digits into each key box. A hex digit is either a number from 0 to 9 or a letter from A to F. For the most secure use of WEP set the authentication type to "Shared Key" when WEP is enabled.         You may also enter any text string into a WEP key box, in which case it will be converted into a hexadecimal key using the ASCII values of the characters. A maximum of 5 text characters can be entered for 64 bit keys, and a maximum of 13 characters for 128 bit keys.         Authentication :       Open I         WEP Key :       WEP Key I         WEP Key :       [2345]         Save Settings       Don't Save Settings                                                                                                    |                        |                                                                                                    |        | your wireless network.                                    |
| WIRELESS                                                                      |                                                                                                    |                        |                                                                                                    |        |                                                           |

Налаштування завершено!